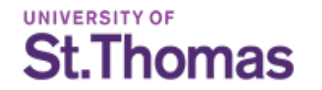

# Applying for Admission

## Work and Learn

https://uofstthomasmn.my.site.com/Admissions/applicationcreate?at=GSOED

## **Before You Begin:**

Please review this power point BEFORE beginning your application. This will ensure you select the correct program preventing delays in your application being processed.

Have on-hand the information needed to complete the online application. Please read through this entire presentation prior to starting your application. Missing any of these steps may result in delays to your application completion and review.

You will be asked to provide:

- Information on all colleges or universities you have attended. This includes any transfer credits.
- Current Employment information (if applicable)
- Resume
- A Personal Statement responding to the prompt provided (the prompt appears later in this power point, on page 16).

<u>Reminder</u>: The Work and Learn program is a partnership and requires an endorsement from your district employer. The endorsement will be met through the Letters of Recommendations that are required within the application

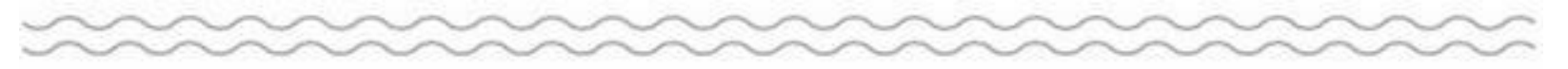

## **Starting Your Application - First time Applicant:**

#### Go to the <u>application portal</u>

- If you are a new graduate applicant begin with the first page of your New Application
- It is recommended that you use a personal email address vs a school/employer email due to potential firewall challenges and/or job changes

Click "Next"

| Contact Admissions                                                            | New Application  |  |
|-------------------------------------------------------------------------------|------------------|--|
| Office of Admissions<br>1000 LaSalle Avenue<br>TMH 201 Box 5                  | First Name       |  |
| Minneapolis, MN 55403<br>Phone: (651) 962-5000<br>gradadmissions@stthomas.edu | •<br>Middle Name |  |
|                                                                               | Last Name        |  |

Question Group 1 of 4 in the New Application section.

This question group will not be saved and finished until you click the "Save and Continue" button at the end of this grouping.

 $\rightarrow$  Next

## **Starting Your Application - First time Applicant:**

- First Time Applicants will be required to create a password.
- Click "Save and Continue"

| Contact Admissions                                                            | New Application                                                                                                    | Account                                                                                        |
|-------------------------------------------------------------------------------|----------------------------------------------------------------------------------------------------|------------------------------------------------------------------------------------------------|
| Office of Admissions<br>1000 LaSalle Avenue<br>TMH 201 Box 5                  | What password would you like to use for saving your application?                                                                  | If you already have an account<br>you may log in to view and<br>continue current applications. |
| Minneapolis, MN 55403<br>Phone: (651) 962-5000<br>gradadmissions@stthomas.edu | Please enter your password again.                                                                                                 | 🗷 Sign in                                                                                      |
|                                                                               | •<br>Question Group 4 of 4 in the New Application section.                                                                        |                                                                                                |
| f 🖌                                                                           | This question group will not be saved and finished until you click the "Save and<br>Continue" button at the end of this grouping. |                                                                                                |

UNIVERSITY OF

St.Thomas

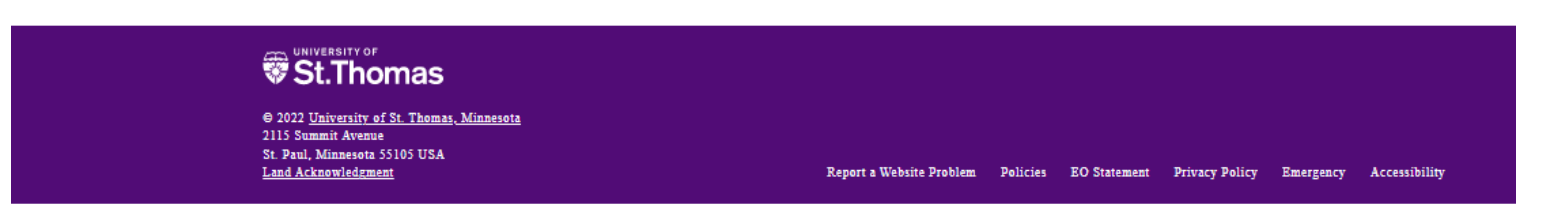

### St. Thomas

Q

## **Starting Your Application - <b>Returning Applicants**:

#### Go to the application portal

 If you have submitted a Graduate-level application at the University of St. Thomas since June 2016, please sign into you account in the box on the right with your username and password.

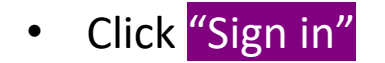

# Wittenant of St. Thomas All for the Common Good\* Returning Applicant Login Please login below or click "Create Account" to sign up User Name \* Username Password \* Password

Password must be at least 8 characters, and contain at least (1) uppercase letter, (1) lowercase letter and (1) number.

#### Sign in

#### Forgot your password?

#### Create Account

If you applied with the Common App and have not yet accessed the St. Thomas Admissions Portal, follow the instructions below:

- Choose "Forgot your password?"
- Your user name is the email address you used to apply with the Common App
- Choose "Request Password"
- Check your email for a link to set your password and access the portal. Be aware that your password retrieval email may go to your spam folder.

#### St. Thomas

#### © 2023 <u>University of St. Thomas, Minnesota</u> 2115 Summit Avenue St. Paul, Minnesota 55105 USA Land Acknowledgment

Report a Website Problem Policies EO Statement Privacy Policy Emergency Accessibility

## **Starting Your Application - <b>Returning Applicants**:

Once you have logged into your account, you will see any active applications in you account. At the bottom of the page is the option to Start a New Application.

It is critical you select "Graduate School of Education" in the drop down, then click Start New App.

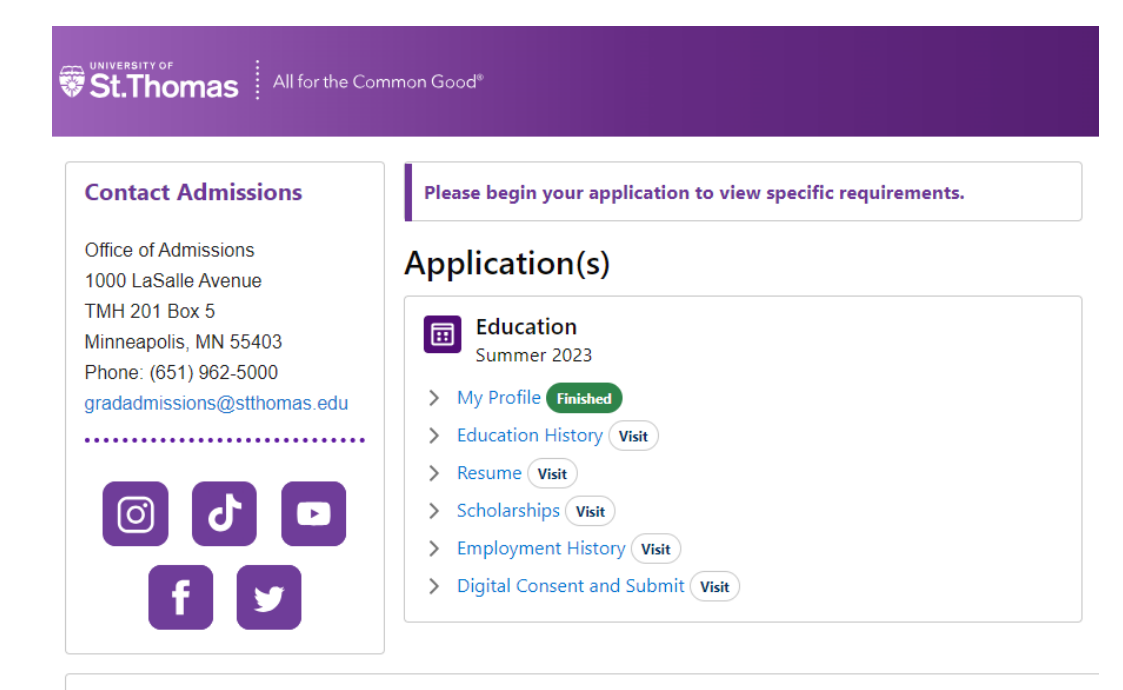

#### Start a New Application

To begin a new application for a different program or start term, use the options below.

Select application type

Start New App

## St.Thomas Starting Your Application - All Applicants:

Answer the Required Questions:

- Citizen Type
- Appropriate Department
  - Work and Learn/Residency
- Choose a Partnership
  - Work and Learn
- Click "Next Questions"

| St. Thomas All for the Common Good®                                                                                                    | ۵    |
|----------------------------------------------------------------------------------------------------|------|
| New Application                                                                                                    | Form |
| Please select the type of citizenship you currently hold: *                                                                                                    |      |
| U.S. Citizen                                                                                                    | \$   |
| Please select the appropriate department. *                                                                                                    |      |
| Work and Learn/Residency                                                                                                    | \$   |
| Work and Learn applicants, as well as those applying to our residency programs: SUTR, Minneapolis Teacher Residency (MSTR), and Charter School Teacher Residency (ChTR), must select Work and Learn/Residency when choosing the appropriate department above in the drop down menu. |      |
| Choose a Partnership *                                                                                                    |      |
| Work and Learn                                                                                                    | \$   |
| Question Group 1 of 2 in the New Application section.                                                                                                    |      |

School of Education

UNIVERSITY OF

This question group will not be saved and finished until you click the "Save and Continue" button at the end of this grouping.

→ Next Questions

5 Cancel

## St.Thomas Starting Your Application - All Applicants:

#### Answer the Required Questions:

- What Term are you Applying for?
  - Select Spring 2024
- What Program are you applying to?
  - Work and Learn: Special Education
- Returning Applicants will have the option to "Save and Continue" here.
- New Applicants click Next.

| St.Thomas All for the Common Good®                                       | Q                |
|--------------------------------------------------------------------------|------------------|
| New Application                                                          | Single-Page Form |
| What term are you applying for? * Spring 2024 (Start Date: Jan 28, 2024) | <b>+</b>         |
| What program are you applying to? *                                      |                  |
| Work and Learn: Special Education                                        | τ                |

Question Group 2 of 2 in the New Application section.

This question group will not be saved and finished until you click the "Save and Continue" button at the end of this grouping.

UNIVERSITY OF

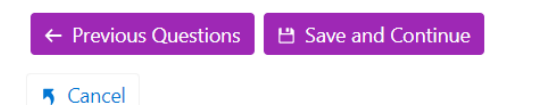

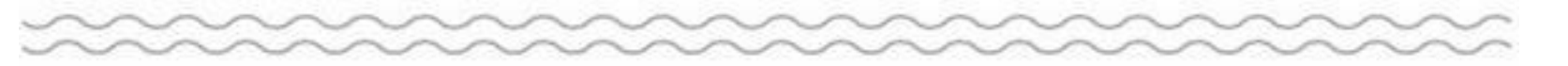

## **Application Checklist-All Applicants**:

- All applicants will see their Work and Learn Application Check list displayed.
- Work through each checklist item. When the requirements of a checklist item have been satisfied, oval "visit", will flip to "finished".
- Each time you log back in, you will see the status of your checklist items.

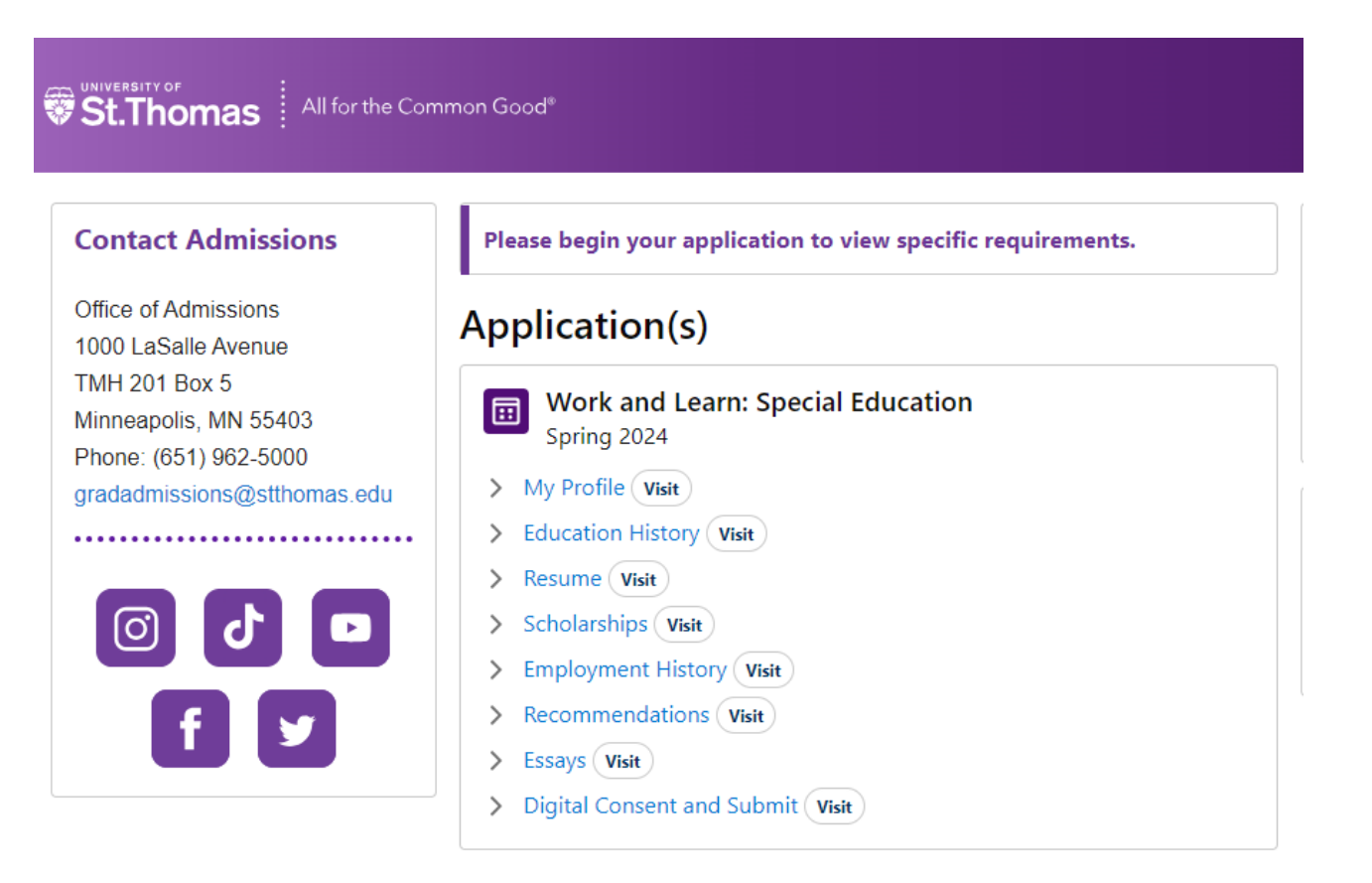

UNIVERSITY OF

St.Thomas

## **Education History**

- The first page of Education History outlines what records are required for admission. Please read through it carefully
- Hit **NEW RECORD** and enter the information for each institution of higher education you have attended and hit **ADD RECORD**
- Repeat the process for all previous colleges/universities you have attended, including institutions where you took a course to transfer credits towards your undergraduate degree. We must receive an official transcript from EVERY institution.
- Once you have completed this section, click "Save and Continue".

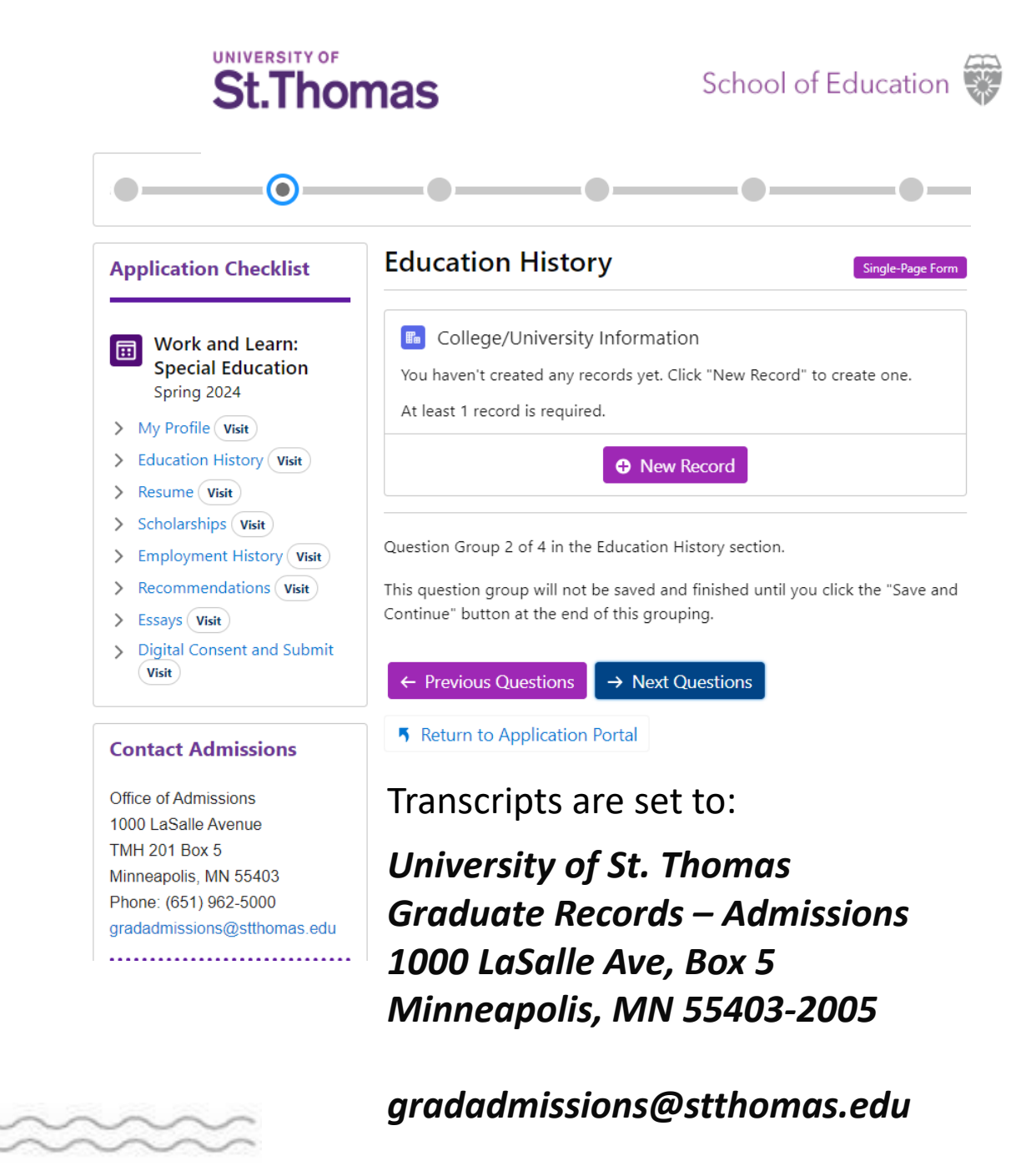

## **Education History -International Applicants**

#### **International Transcript Requirements:**

All post-high school or post-secondary academic transcripts from institutions originating outside of the United States must be evaluated by a transcript evaluation service that is a current member of the National Association of Credential Evaluation Services (NACES). Two recommended services are: UNIVERSITY OF St.Thomas

#### **Evaluations must meet the following requirements:**

- A statement that the evaluation report was based on original and/or authenticated educational documents
- A statement of U.S. equivalence of a baccalaureate degree from an instituting institution that has institutional (formerly called "regional") academic accreditation
- A course-by-course analysis that includes grades and GPA.

ECE

Please have the institution send your final transcript to us as soon as it is available. *(IF Electronic)* 

gradadmissions@stthomas.edu

(IF Paper)

University of St. Thomas - Graduate Admissions TMH 201 Box 5 1000 LaSalle Ave Minneapolis,

<u>MN 55403</u>

## **Resume and Scholarships**

- You will be asked to upload a current resume
  - After it is uploaded, click "Save and Continue".
- The Scholarship Tab offers links to how to begin the Financial Aid process.
  - Once you have reviewed the information, click
     "Save and Continue"

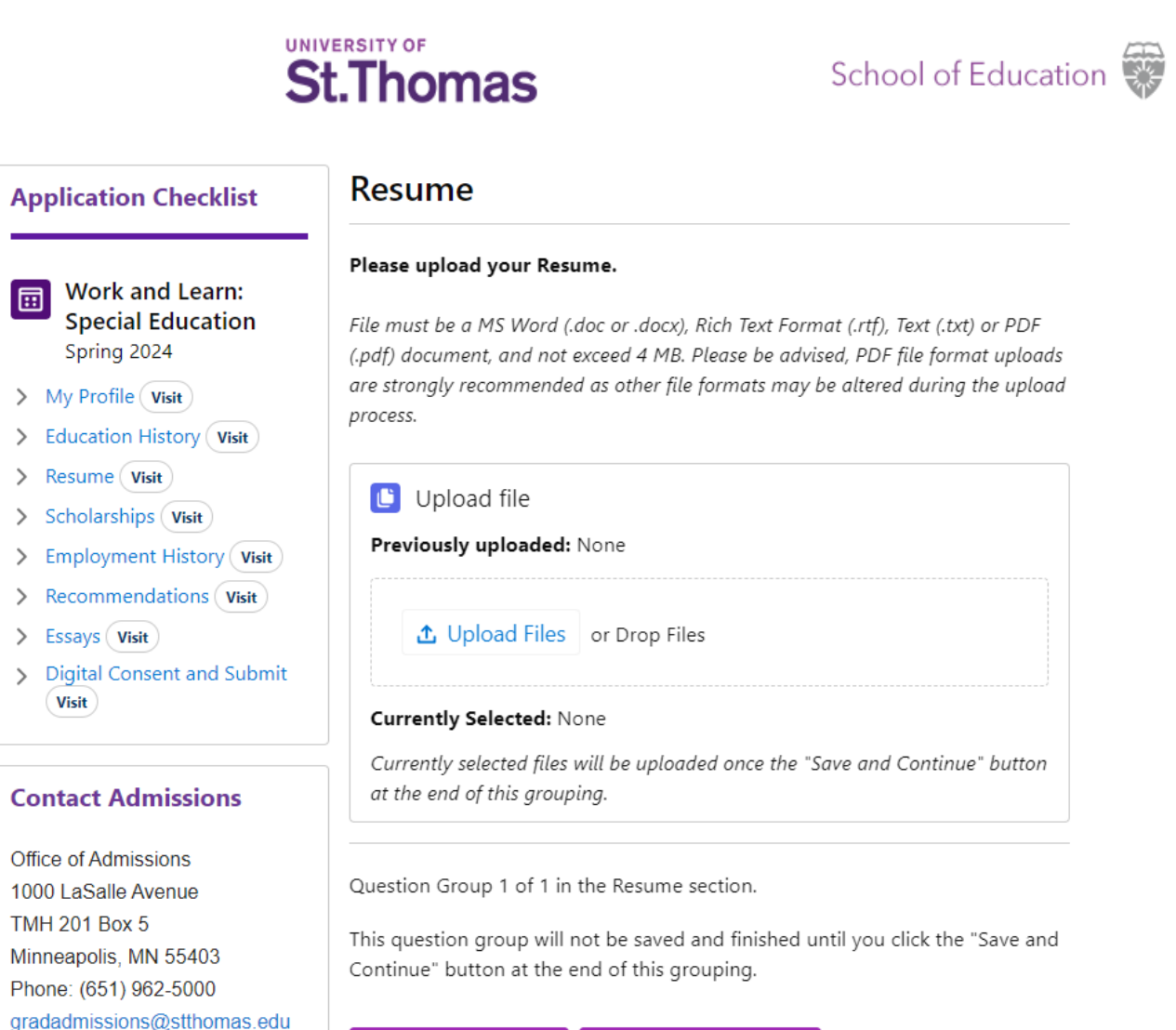

I Previous Section 🛛 💾 Save and Continue

.....

## **Employment History**

- Enter your current or most recent employment information. You will also be uploading a current resume.
- If you do not have employment information, Enter N/A (not applicable) for the fields in this section.
- When finished, click
   "Save and Continue"

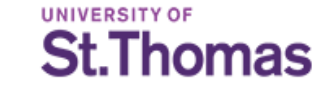

| ••                                                                                                    | • • • • • • • • • • • • • • • • • • •                                                                                                    |
|----------------------------------------------------------------------------------------------------|----------------------------------------------------------------------------------------------------|
| Application Checklist                                                                                                    | Employment History                                                                                                    |
| <ul> <li>Work and Learn:<br/>Special Education<br/>Spring 2023</li> <li>My Profile Visit</li> <li>Education History Visit</li> <li>Resume Visit</li> </ul> | Please add your current or most recent employer. If you do not have employ<br>information, please enter "Not Applicable" in the required fields.<br>Employment History<br>You haven't created any records yet. Click "New Record" to create one.<br>At least 1 record is required. |
| <ul> <li>Scholarships Visit</li> <li>Employment History Visit</li> </ul>                                                                                   | New Record                                                                                                    |
| <ul> <li>&gt; Recommendations Visit</li> <li>&gt; Essays Visit</li> <li>&gt; Digital Consent and Submit Visit</li> </ul>                                   | Question Group 1 of 1 in the Employment History section.<br>This question group will not be saved and finished until you click the "Save a<br>Continue" button at the end of this grouping.                                                                                        |
| Contact Admissions                                                                                                    | I← Previous Section 💾 Save and Continue                                                                                                    |
| Office of Admissions<br>1000 LaSalle Avenue<br>TMH 201 Box 5<br>Minneanolis MN 55403                                                                       | Return to Application Portal                                                                                                    |

## Recommendations

# • Your *current principal* is the first recommender that you need to list.

- They *are required* to upload a letter of recommendation after completing the form questions.
- When finished, click
   "Next Questions"

St.Thomas School of Education Recommendations **Application Checklist** Single-Page Form Two (2) letters of recommendation, one from the Principal at your school and Work and Learn: one from the District Special Education Director or equivalent, are required for **Special Education** this application. Spring 2024 Principal Recommender: > My Profile (Visit) Principal First Name \* > Education History Visit > Resume (Visit) Scholarships Visit Principal Last Name \* > Employment History (Visit) > Recommendations Visit > Essays (Visit) Principal Email \* > Digital Consent and Submit Visit  $\sim$ I hereby waive my right to inspect the personal reference letters which I am requesting as a requirement for admission. I understand I may not be **Contact Admissions** required by the institution to waive that right as a condition for admissions, employment or honor. Office of Admissions 1000 LaSalle Avenue Waive Right to Review Recommendation \* TMH 201 Box 5 ÷ Minneapolis, MN 55403 --None--Phone: (651) 962-5000 gradadmissions@stthomas.edu Question Group 1 of 2 in the Recommendations section. This question group will not be saved and finished until you click the "Save and Continue" button at the end of this grouping. I← Previous Section → Next Questions

UNIVERSITY OF

## Recommendations

- The *District Special Education Director or equivalent* is the second recommender that you need to list.
- They are *not required* to submit a letter – only complete the form questions.
- When finished, click "Save and Continue"

| Application Checklist                                                                                         | Recommendations Single-Page Form                                                                                                    |
|----------------------------------------------------------------------------------------------------|----------------------------------------------------------------------------------------------------|
| <ul> <li>Work and Learn:</li> <li>Special Education</li> <li>Spring 2024</li> <li>My Profile Visit</li> </ul> | Two (2) letters of recommendation, one from the Principal at your school and<br>one from the District Special Education Director or equivalent, are required for<br>this application.<br>Special Ed Director/ Other Recommender:                                                                         |
| Education History Visit                                                                                       | Recommender First Name *                                                                                                    |
| <ul> <li>Resume Visit</li> <li>Coholoophing (min)</li> </ul>                                                  |                                                                                                    |
| Scholarships Visit     Employment History Visit                                                               | Recommender Last Name *                                                                                                    |
| > Recommendations Visit                                                                                       |                                                                                                    |
| > Essays Visit                                                                                                | Recommender Email *                                                                                                    |
| <ul> <li>Digital Consent and Submit</li> <li>Visit</li> </ul>                                                 |                                                                                                    |
| Contact Admissions<br>Office of Admissions<br>1000 LaSalle Avenue<br>TMH 201 Box 5                            | I hereby waive my right to inspect the personal reference letters which I am<br>requesting as a requirement for admission. I understand I may not be<br>required by the institution to waive that right as a condition for admissions,<br>employment or honor.<br>Waive Right to Review Recommendation * |
| Minneapolis, MN 55403<br>Phone: (651) 962-5000                                                                | None                                                                                                    |
| gradadmissions@stthomas.edu                                                                                   | Question Group 2 of 2 in the Recommendations section.                                                                                                    |
|                                                                                                    | This question group will not be saved and finished until you click the "Save and Continue" button at the end of this grouping.                                                                                                    |
| f y                                                                                                    | ← Previous Questions 💾 Save and Continue                                                                                                    |

## St.Thomas

School of Education

**Essay** 

Also referred to as: Personal Statement, Statement of Purpose, Writing Sample

- Upload your Personal Statement discussing what the University of St. Thomas School of Education's mission statement means to you and your career aspirations.
- The length of this statement should be 1-2 pages.

The Mission of the University of St. Thomas School of Education is to educate practitioners to be morally responsible leaders who: Think Critically, Act Wisely and Work Skillfully to advance the common good

 When finished, mark as complete, and "Save and Continue"

| Application Checklist                                                                                                    | Essays                                                                           |
|----------------------------------------------------------------------------------------------------|----------------------------------------------------------------------------------|
|                                                                                                    | Personal Statement*                                                              |
| Work and Learn:                                                                                                    |                                                                                  |
| Spring 2024                                                                                                    | Unload your Personal Statement discussing what the University of St. Themas      |
| > Mu Drafile (Mu)                                                                                                    | School of Education's mission statement means to you and your career             |
| > My Profile Visit                                                                                                    | aspirations. The length of this statement should be 1-2 pages.                   |
| > Education History Visit                                                                                                    | The Mission of the University of St. Thomas School of Education is to educate    |
| > Resume Visit                                                                                                    | practitioners to be morally responsible leaders who:                             |
| > Scholarships Visit                                                                                                    | Think Critically,     Act Wirely and                                             |
| > Employment History Visit                                                                                                    | Work Skillfully to advance the common good                                       |
| > Recommendations Visit                                                                                                    |                                                                                  |
| > Essays Visit                                                                                                    |                                                                                  |
| > Digital Consent and Submit                                                                                                    | 🕒 Upload file                                                                    |
| Visit                                                                                                    | Previously uploaded: None                                                        |
|                                                                                                    |                                                                                  |
| Contact Admissions                                                                                                    | .↑. Upload Files or Drop Files                                                   |
|                                                                                                    |                                                                                  |
| Office of Admissions                                                                                                    |                                                                                  |
| TUUU LaSalle Avenue                                                                                                    | Currently Selected: None                                                         |
| Minneapolis. MN 55403                                                                                                    | Currently selected files will be uploaded once the "Save and Continue" button    |
| Phone: (651) 962-5000                                                                                                    | at the end of this grouping.                                                     |
| gradadmissions@stthomas.edu                                                                                                    |                                                                                  |
|                                                                                                    | Question Group 1 of 1 in the Essays section.                                     |
|                                                                                                    | This question group will not be saved and finished until you click the "Save and |
| Image: Constraint of the second second se | Continue" button at the end of this grouping.                                    |
|                                                                                                    |                                                                                  |
|                                                                                                    | U. Destine Continue III. Continue                                                |

UNIVERSITY OF

St.Thomas

## Submit

- Affirm the two statements on this page by reading them and checking the box next to each one.
- Sign your digital signature by entering your name in the "Student Signature" field.
- Click either "Save and Continue"
- or "Submit" whichever is visible to you.

| Application Checklist        | Digital Consent and Submit                                                                                                    |
|------------------------------|----------------------------------------------------------------------------------------------------|
| Work and Learn:              | Please affirm the following before you submit your application.                                                                                                    |
| Spring 2024                  | I understand that I have reviewed each page of my application. I certify that the                                                                                                    |
| > My Profile Visit           | information contained in this application, including all attachments and                                                                                                    |
| > Education History Visit    | credentials, is complete and true to the best of my knowledge. I understand that<br>misrepresentation of application information is sufficient grounds for denial of                                                                                                 |
| > Resume Visit               | admissions or cancellation of admissions and registration. I understand that all                                                                                                    |
| > Scholarships Visit         | materials received by the University of St. Thomas in connection with this                                                                                                    |
| > Employment History Visit   | application are not returnable. ^                                                                                                    |
| > Recommendations Visit      | None                                                                                                    |
| > Essays Visit               |                                                                                                    |
| > Digital Consent and Submit | I understand that once my application has been submitted it may not be<br>altered; I will need to contact the Office of Graduate Admissions via email at<br>gradadmissions@stthomas.edu to provide additional information or make<br>changes (ex. address change). * |
| Contact Admissions           | None \$                                                                                                    |
| Office of Admissions         |                                                                                                    |
| 1000 LaSalle Avenue          |                                                                                                    |
| TMH 201 Box 5                | The University of St. Thomas is an equal opportunity educator and                                                                                                    |
| Minneapolis, MN 55403        | employer. St. Thomas does not unlawfully discriminate, in any of its                                                                                                    |
| Phone: (651) 962-5000        | programs or activities, on the basis of race, color, creed, religion, national                                                                                                    |
| gradadmissions@stthomas.edu  | status, sexual orientation, ramily status, disability, age, marital status,<br>status with regard to public assistance, membership or activity in a local<br>commission, genetic information or any other characteristic protected by                                |

applicable law. http://www.stthomas.edu/eostatement

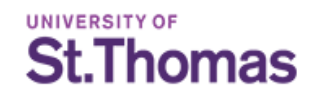

## **Your Application File**

After you have submitted you online application, your application may remain incomplete.

#### For your application file to be complete, we must have received:

- Official Transcripts from **all** previous post-secondary institutions you have attended, even if you transferred the credits to another institution
- Personal Statement responding to the prompt provided (see page 16 of this presentation to review the prompt)
- Letters of Recommendation from your **Principal** and **Special Education director or supervisor**

You can view what items you are still missing at any time by logging back into your applicant portal.

Please be sure that you have requested transcripts be sent to St. Thomas Graduate Admissions: gradadmissions@stthomas.edu and to follow up with your recommenders.

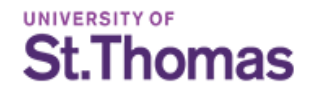

## **Application Review & Decision**

Once your application file is complete, it will be sent to our admissions committee to be reviewed.

It is possible that the admissions committee will determine additional materials are needed for your application. You will be notified via email if this occurs.

Review times can will vary.

Once an admissions decision has been made, you will be notified via email from <u>soed-admissions@stthomas.edu</u>.

If admitted, you will receive instructions on your next steps to enroll via e-mail.

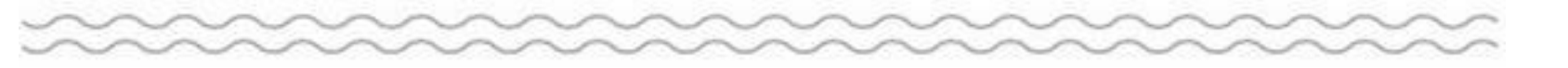

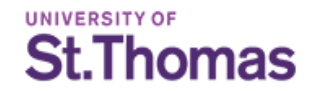

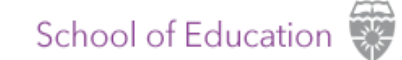

## **Application Questions and Support**

If you need guidance during the Application process, please email <u>soed-admissions@stthomas.edu</u> and the enrollment team will walk through the steps with you.

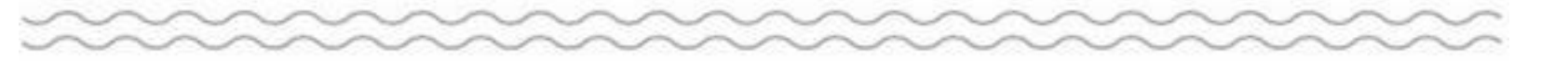